## การจำแนกงบประมาณแผนบูรณาการเชิงยุทธศาสตร์ ด้านการวิจัยและนวัตกรรมปี พ.ศ. 2561

- 1. Log in เข้าระบบ <u>www.nrms.go.th ใน</u>ระดับผู้ประสานหน่วยงาน
- 2. เลือกเมนู "จัดทำงบบูรณาการปี 2561"

| NRWS : National Researce X                                                  |                             |                                      |                          |                                          |                                                                                                    |                                    | <u> </u>                                                                            | đ              |
|-----------------------------------------------------------------------------|-----------------------------|--------------------------------------|--------------------------|------------------------------------------|----------------------------------------------------------------------------------------------------|------------------------------------|-------------------------------------------------------------------------------------|----------------|
| ← → C 🛈 www.nrms.go.th                                                      | /release/main_c             | coor.aspx                            |                          |                                          |                                                                                                    |                                    | 년 6 <u>8</u>                                                                        | ☆ 0            |
| Apps O YouTube 🕒 INFOMA:                                                    |                             | nna Karenina<br>Ivianagei            | ment story               | 10 Won                                   | derful Short Si 📋 พจนานุกรม ฉบับราชบักะ 🌓 A Te                                                                                                    | xtbook of Transla                  | 0 182 MARTINER 10 11 2010 11 2010 10 10 10 10 10 10 10 10 10 10 10 10               | Logout         |
| ผู้ประสานหน่วยงาน<br>สำนักงานคณะกรรมการวิจัยแห่ง                            | หน้าแรก                     |                                      |                          |                                          |                                                                                                    |                                    |                                                                                     | <del>ث</del> ک |
| ชาดิ (กมว.)(ทดสอบ)(2068)                                                    | _                           |                                      |                          |                                          |                                                                                                    |                                    |                                                                                     |                |
| 🗅 หน้าแรก                                                                   | แจ้งเดือนก                  | การตรวจสอบ                           | เไฟล์เอกสารร้            | ับรองมาตรร                               | งานการวิจัย                                                                                                    |                                    |                                                                                     | ×              |
| จัดท่างบบูรณาการปี 2561                                                     | มีข้อความจ                  | จากเจ้าหน้าที่                       | วช. แจ้งเตือน            | ถึงท่าน                                  |                                                                                                    |                                    |                                                                                     |                |
| 🕿 หน่วยงานของท่าน                                                           | แจ้งเดือน                   | การส่งข้อเสน                         | เอการวิจัย               |                                          |                                                                                                    |                                    |                                                                                     | ×              |
| Proposal assessment                                                         | ส่านักงานเ                  | ลณะกรรมการ'                          | ว้จัยแห่งชาติ (เ         | กมว.)(ทดสะ                               | (נינ                                                                                                    |                                    |                                                                                     |                |
| 🛿 ข้อเสนอการวิจัย 🍼                                                         | จะต้องปิดร้<br>วันวันที่ 20 | มับข้อเสนอการ<br>ถึงและแน <b>ใ</b> ย | รวิจัย ทุนงบปร           | ะมาณแผ่นดิ                               | นประจำปี 2560 (สำหรับโครงการที่เข้าใหม่)                                                                                                    |                                    |                                                                                     |                |
| Super Clusters                                                              | (u лин 30                   | 11111111120                          | 00                       |                                          |                                                                                                    |                                    |                                                                                     |                |
| 🛾 โครงการ/งานที่เกี่ยวข้องฯ 🏾 👻                                             |                             |                                      | united by all            |                                          |                                                                                                    |                                    | ข้อมูลที่ต้องดำเนินการ                                                              | *              |
| 🛿 จัดการข้อเสนอทุนหน่วยงาน                                                  | แหงงห์                      | иоппэсы ине                          | เผนตน บ                  | 2561                                     |                                                                                                    | •                                  |                                                                                     |                |
| 🛙 ภาพรวมงานวิจัยของหน่วย                                                    | <b>600</b> สถานะ            | ข้อเสนอการ <sup>ะ</sup>              | ว้จัย                    |                                          |                                                                                                    | 🔯 5 ข้อเสนอการวิจัยที่ต้องประเม็น  | GO                                                                                  |                |
|                                                                             |                             | -                                    |                          |                                          |                                                                                                    |                                    |                                                                                     |                |
| าน (แบบ ว-6)                                                                | แผนงาน<br>วิจัย             | โครงการ<br>ย่อย                      | โครงการ<br>เดี่ยว        | รวม<br>โครงการ                           | สถานะข้อเสนอการวิจัย                                                                                                    | งบประมาณรวม                        | 🛱 3 ใส่ลำดับและความสำคัญข้อเสนอฯ                                                    | GO             |
| าน (แบบ ว-6)<br>ระบบรายงาน                                                  | แผนงาน<br>วิจัย             | ใครงการ<br>ย่อย                      | โครงการ<br>เดี่ยว        | รวม<br>โครงการ<br>โครงก                  | สถานะข้อเสนอการวิจัย<br>ารวิจัยที่อยู่ที่นักวิจัย                                                                                                    | งบประมาณรวม                        | 3 ใส่ลำดับและความสำคัญข่อเสนอฯ                                                      | GO             |
| าน (แบบ ว-6)<br>ระบบรายงาน<br>ngoing & monitoring                           | แผนงาน<br>วิจัย             | ใครงการ<br>ย่อย                      | โครงการ<br>เดี่ยว        | รวม<br>โครงการ<br>โครงก                  | สถานะข้อเสนอการวิจัย<br>ารวิจัยที่อยู่ที่นักวิจัย<br>≪นักวิจันกลังต่าแนการ (0)                                                                                                    | งบประมาณรวม                        | (1) 3 ใส่ลำดับและดวามสำคัญข้อเสนอฯ (NEW) - นักวิจัยสมัดรใหม่                        | GO             |
| าน (แบบ ว-6)<br>โระบบรายงาน<br>Ingoing & monitoring                         | แผนงาน<br>วิจัย<br>17       | โครงการ<br>ย่อย<br>7                 | โครงการ<br>เดียว<br>160  | รวม<br>โครงการ<br>โครงก<br>184           | สถานะข้อเสนอการวิจัย<br>ารวิจัยที่อยู่ที่นักวิจัย<br>✔นักวิจัยกำลังตำเนินการ (0)<br>✔ล่งกลับให้นักวิจัยดำเนินการแก้ไข (1)                                                                      | งบประมาณรวม<br>132,044,005.00      | <ul> <li>3 ใส่ลำดับและดวามสำคัญข้อเสนอฯ</li> <li>NEN = นักวิจัยสมัครใหม่</li> </ul> | GO             |
| งาน (แบบ ว-6)<br><b>ธ</b> ะบบรายงาน<br>Dogoing & monitoring<br>โครงการวิจัย | แผนงาน<br>วิจัย<br>17       | โครงการ<br>ย่อย<br>7                 | โครงการ<br>เดี่ยว<br>160 | รวม<br>โครงการ<br>โครงก<br>184<br>โครงกา | สถานะข้อเสนอการวิจัย<br>ารวิจัยที่อยู่ที่นักวิจัย<br>✔นักวิจัยกำลังดำเนินการ (0)<br>✔ล่งกลับให้นักวิจัยดำเนินการแก้ไข (1)<br>รวิจัยที่อยู่ที่หน่วยงาน<br>✔ย่ไระสามระดับคณะ สถาบัน ล่าบัก กำลัง | งบประมาณรวม<br>-<br>132,044,005.00 | <ul> <li>1ส่ลำดับและดวามสำคัญข้อเสนอฯ</li> <li>1 ส่งกวิจัยสมัครใหม่</li> </ul>      | GO             |

#### 2. การดำเนินการจัดทำรายละเอียด หน่วยงานต้องดำเนินการจัดทำรายละเอียดผลผลิตเป็นลำดับแรก

#### 2.1 เลือกเมนู "ผลผลิตของหน่วยงาน"

| - $ e \rightarrow \mathbf{C}$ (i) www.nrms.go | .th/release/i61MainPage.aspx                                                                                                 |         |        |               | G                  |               |
|-----------------------------------------------|----------------------------------------------------------------------------------------------------|---------|--------|---------------|--------------------|---------------|
| Apps 🗈 YouTube 🗋 INFOM                        | MA:WEBFLOW 🤌 Anna Karenina 🚥 Short story 🦲 10 Wonderful Short St 🗋 พลนานุกรม ฉบับราชบักม 🗋 A Textbook of Translat            |         |        |               |                    |               |
|                                               |                                                                                                    |         |        |               |                    |               |
| งู้ประสานหน่วยงาน                             | หน้าแรก                                                                                                    |         |        |               |                    | <b>+</b>      |
| 🍃 หน้าแรก                                     |                                                                                                    |         |        |               |                    |               |
| ทน้าแรก(NRMS)                                 | 00 แผนบูรณาการการวิจัยและนวัตกรรม ประจำปีงบประมาณ พ.ศ.2561                                                                   |         |        |               |                    | -             |
| Proposal assessment                           |                                                                                                    | Dre-    | Review |               | ส่ง วช.แล้         |               |
| <ul> <li>พิจารณาข้อเสนอ</li> </ul>            |                                                                                                    | ceiling | จำนวน  | งปม.เสนอขอ    | จำนวน <sup>ง</sup> | ปม.เสนอ<br>ขอ |
|                                               | 1.วิจัยและนวัตกรรมในอุตสาหกรรมยุทธศาสตร์และเป้าหมายของประเทศ                                                                 | -       | - 2    | 11,111,710.00 | -                  | -             |
|                                               | ✔ 1.1 อุตสาหกรรม และคลัสเตอร์เป้าหมาย                                                                                        | -       | 2      | 11,111,710.00 | -                  | -             |
| แบบ บวน-1                                     | ✔ 1.2 ข้อริเริ่มใหม่ตามนโยบายรัฐบาล                                                                                          | -       | -      | -             | -                  | -             |
| ภาพรวมงานวิจัย(ว-6)                           | ✔ 1.3 บัญชีนวัตกรรมและสิ่งประดิษฐ์                                                                                           | -       | -      | -             | -                  | -             |
| นาออกข้อมูล                                   | ✔ 1.4 การส่งเสริมการลงทุนวิจัยและนวัตกรรมในภาดเอกชน                                                                          | -       | -      | -             | -                  | -             |
| 🗘 ເວັ້ນນວຣ໌ດ                                  | 2.วิจัยและนวัตกรรมเพื่อแก้ปัญหาหรือสร้างความเข้มแข็งด้านสังคม ชุมชน ความมั่นคง และคุณภาพชีวิต<br>ประชาชน ตามยุทธศาสตร์ประเทศ | -       | 1      | 175,000.00    | -                  | -             |
| FAQ                                           | ✔ 2.1 วิจัยมุ่งเป้า                                                                                                    | -       | -      | -             | -                  | -             |
| ານວນຜ່ໃຫ້ Online                              | ✔ 2.2 โครงการท้าทายไทย                                                                                                    | -       | -      | -             | -                  | -             |
| 9 9 94 9                                      | ✔ 2.3 ด้านความมั่นคง สังคม และพัฒนาที่ยั่งยืน                                                                                | -       | -      | -             | -                  | -             |
|                                               | ✔ 2.4 การจัดการความรู้การวิจัย เพื่อนำไปสู่การพัฒนาชุมชนและสังคม                                                             | -       | 1      | 175,000.00    | -                  | -             |
|                                               | ✓ 2.6 การพัฒนาสิ่งประติษฐ์ดันแบบ                                                                                             | -       | -      | -             | -                  | -             |
|                                               | ✓ 2.5 การจัดการความร์การวิจัย เพื่อความเป็นเลิศทางวิชาการ                                                                    | -       | -      | -             | -                  | -             |

## 2.2 กดปุ่มสีเขียว "เพิ่ม" เพื่อเพิ่มผลผลิตของหน่วยงาน

| → C ① www.nrms.go.th/                          | :lease/Department_Product.aspx                                                             | 國 ☆                                  |
|------------------------------------------------|--------------------------------------------------------------------------------------------|--------------------------------------|
| apps 🖸 YouTube 🗋 INFOMA:W                      | BFLOW 🤨 Anna Karenina 🚥 Short story 🏮 10 Wonderful Short S: 🗋 พระบนุกรม ฉบับราชบัณะ 🗋 A Te | xtbook of Translar                   |
| NRMS National I                                | esearch management System                                                                  |                                      |
| ระสานหน่วยงาน                                  |                                                                                            | 🔒 🕨 การใช้งานระบบ / ผลผลิตของหน่วยงา |
| กงานคณะกรรมการวิจัยแห่ง<br>(กมว.)(ทดสอบ)(2068) |                                                                                            |                                      |
| หน้าแรก                                        | ;่≘ ผลผลิดของหน่วยงาน                                                                      | เพิ่ม                                |
| จัดท่างบบรณาการปี 2561                         | Î 2561 <b>x</b>                                                                            | $\smile$                             |
|                                                |                                                                                            |                                      |
| หนวยงานของทาน                                  |                                                                                            |                                      |
| osal assessment                                |                                                                                            | 4 รายการ                             |
| อเสนอการวิจัย 🍼                                | ผลผลิต                                                                                     | จัดการ                               |
| uper Clusters                                  | ผลผลิตที่1                                                                                 | _/                                   |
| วระการ/เวเมพี่เอี้ยวข้างห                      | ผลผลิตที่2                                                                                 | _!!                                  |
| 430113014Wind 2007                             | s                                                                                          | _1 😣                                 |
| ดการข้อเสนอทุนหน่วยงาน                         | บทดวามทางวารสาร                                                                            | î 😒                                  |
| าพรวมงานวิจัยของหน่วย                          |                                                                                            |                                      |
| (แบบ ว-6)                                      |                                                                                            |                                      |
| ะบบรายงาน                                      |                                                                                            |                                      |
| ing & monitoring                               |                                                                                            |                                      |
| ครงการวิจัย 🔻                                  |                                                                                            |                                      |
|                                                |                                                                                            |                                      |

2.3 เมื่อกดเพิ่มแล้วจะปรากฏ หน้ารายละเอียดให้กรอก "ปี" และ "ชื่อผลผลิต" เมื่อกรอกเสร็จแล้วกด
 "บันทึก" ปุ่มสีเขียว สามารถเพิ่มจำนวนผลผลิตของหน่วยได้ตามต้องการ

| S NRMS : National Researc 🗙                      |                                                                       |                                                           |                     | - 0 ×                  |
|--------------------------------------------------|-----------------------------------------------------------------------|-----------------------------------------------------------|---------------------|------------------------|
| ← → C ③ www.nrms.go.th                           | n/release/Department_ProductUI.aspx                                   |                                                           |                     | ⊠ ☆ 🚺 :                |
| Apps 🖸 YouTube 🕒 INFOMA:                         | WEBFLOW 😕 Anna Karenina 🚥 Short story 🏮<br>Research Management System | 10 Wonderful Short St 🕒 พระมานุกรม ฉบับราชบักละ 🕒 A<br>11 | Textbook of Transla | Diano Eugoar           |
| ผู้ประสานหน่วยงาน<br>สำนักงานคณะกรรมการวิจัยแห่ง | ผลผลิตของหน่วยงาน                                                     |                                                           | 🔒 🕨 การใช้งานระ     | บบ / ผลผลิตของหน่วยงาน |
| ชาดิ (กมว.)(ทดสอบ)(2068)                         |                                                                       |                                                           |                     |                        |
| 🔓 หน้าแรก                                        | 🗏 ผลผลิตของหน่วยงาน                                                   |                                                           |                     |                        |
| 🔨 จัดท่างบบูรณาการปี 2561                        | "បី :                                                                 | 2561                                                      |                     |                        |
| 🔷 หน่วยงานของท่าน                                | *ชื่อผลผลิต :                                                         |                                                           |                     |                        |
| Proposal assessment                              |                                                                       |                                                           |                     |                        |
| 🗏 ข้อเสนอการวิจัย 🔹                              |                                                                       | บันทึก ยกเลิก                                             |                     |                        |
| Super Clusters                                   |                                                                       |                                                           |                     |                        |
| 🗏 โครงการ/งานที่เกี่ยวข้องฯ 🍷                    |                                                                       |                                                           |                     |                        |
| 🗏 จัดการข้อเสนอทุนหน่วยงาน                       |                                                                       |                                                           |                     |                        |
| 🗏 ภาพรวมงานวิจัยของหน่วย                         |                                                                       |                                                           |                     |                        |
| งาน (แบบ ว-6)                                    |                                                                       |                                                           |                     |                        |
| 🔳 ระบบรายงาน                                     |                                                                       |                                                           |                     |                        |
| Ongoing & monitoring                             |                                                                       |                                                           |                     |                        |
| 🗏 โครงการวิจัย 🔻                                 |                                                                       |                                                           |                     |                        |
|                                                  |                                                                       |                                                           |                     | 2:27 PM                |
|                                                  | 2 2 9 2 1                                                             |                                                           | A                   | 투 🕼 ENG 23-Feb-17      |

2.5 เมื่อกดบันทึกแล้ว หน้าระบบจะกลับที่ "ผลผลิตของหน่วยงาน" และผลผลิตของหน่วยงานที่บันทึกเข้าไป จะมาปรากฏที่หน้านี้ โดยผู้ประสานสามารถแก้ไข หรือ ลบ ผลผลิตได้จากหน้านี้เช่นกัน

| 🌖 NRMS : National Researc 🗙 📃                                              |                                                                                                    | i – o ×                                               |
|----------------------------------------------------------------------------|----------------------------------------------------------------------------------------------------|-------------------------------------------------------|
| ← → C 🛈 www.nrms.go.th/                                                    | release/Department_Product.aspx?y=2561                                                                                                    | 臨 🕁 🕐                                                 |
| Apps D YouTube D INFOMA:W                                                  | /EBFLOW 🥏 Anna Karenina 🚥 Short story 🕃 10 Wonderful Short St. 🗋 พรณานุกรม ณปัชราชปักศ 🕒 A Textbook of Translat<br>Research Ivianagement System | Brino E Lagour                                        |
| ผู้ประสานหน่วยงาน<br>สำนักงานคณะกรรมการวิจัยแห่ง                           | <b>f</b>                                                                                                    | <ul> <li>การใช้งานระบบ / ผลผลิตของหน่วยงาน</li> </ul> |
| ชาต (กมว.)(ทดสอบ)(2068)<br>๋Ω หน้าแรก                                      | 🗄 ผลผลิตของหน่วยงาน                                                                                                    | เพิ่ม                                                 |
| 🔨 จัดท่างบบูรณาการปี 2561                                                  | <b>1</b> 2561 <b>V</b>                                                                                                    |                                                       |
| หน่วยงานของท่าน<br>Proposal assessment                                     |                                                                                                    | 5 รายการ                                              |
| 🗐 ข้อเสนอการวิจัย 🔻                                                        | ผลผลิต                                                                                                    | จัดการ                                                |
| Super Clusters                                                             | ผลผลิตที่1                                                                                                    |                                                       |
| ]ิโครงการ/งานที่เกี่ยวข้องฯ ▼                                              | ผลผลิตที่2                                                                                                    |                                                       |
| 🛿 จัดการข้อเสนอทุนหน่วยงาน                                                 | ร                                                                                                    |                                                       |
| <ol> <li>ภาพรวมงานวิจัยของหน่วย</li> <li>ภาพรวมงานวิจัยของหน่วย</li> </ol> | s                                                                                                    | _/ 8                                                  |
| ระบบรายงาน                                                                 |                                                                                                    |                                                       |
| ngoing & monitoring                                                        |                                                                                                    |                                                       |
| 🛿 โครงการวิจัย 🔻                                                           |                                                                                                    |                                                       |
|                                                                            |                                                                                                    | へ 駅 (4)) ENG 2:29 PM<br>23. Feb 17 - ワ                |

3. การเพิ่มโครงการวิจัยภายใต้ผลผลิต สามารถทำได้โดย

### 3.1 เลือก "พิจารณาข้อเสนอการวิจัย"

| $\leftrightarrow \rightarrow \mathbf{C}$ (i) www.nrms.go | .th/release/i61MainPage.aspx                                                                                                 |         |       |               |       | 🖻 🖈 🕻          |
|----------------------------------------------------------|----------------------------------------------------------------------------------------------------|---------|-------|---------------|-------|----------------|
| Apps 🖸 YouTube 🗋 INFOI                                   | MA:WEBFLOW 🧔 Anna Karenina 🚥 Short story 🏮 10 Wonderful Short St. 🗋 พลนานุกรม ฉบับราชบักม 🗋 A Textbook of Translat           |         |       |               |       |                |
| 🞓 หน้าแรก(NRMS)                                          | 🚥 แผนบูรณาการการวิจัยและนวัดกรรม ประจำปึงบประมาณ พ.ศ.2561                                                                    |         |       |               |       | -              |
| Proposal assessment                                      |                                                                                                    | Pre-    |       | Review        |       | าช.แล้ว        |
| พิจารณาข้อเสนอ                                           |                                                                                                    | ceiling | จำนวน | งปม.เสนอขอ    | จำนวน | งปม.เสนอ<br>ขอ |
| ผลผลัตของหน่วยงาน                                        | 1.วิจัยและนวัตกรรมในอุดสาหกรรมยุทธศาสตร์และเป้าหมายของประเทศ                                                                 |         | 2     | 11,111,710.00 | ) –   | -              |
|                                                          | 🛩 1.1 อุตสาหกรรม และคลัสเตอร์เป้าหมาย                                                                                        | -       | 2     | 11,111,710.00 | -     | -              |
| • แบบ บวน-1                                              | ✔ 1.2 ข้อริเริ่มใหม่ดามนโยบายรัฐบาล                                                                                          | -       | -     | -             | -     | -              |
| ภาพรวมงานวิจัย(ว-6)                                      | ✔ 1.3 บัญขึ้นวัดกรรมและสิ่งประดิษฐ์                                                                                          | -       | -     | -             | -     | -              |
| น่าออกข้อมูล                                             | ✔ 1.4 การส่งเสริมการลงทุนวิจัยและนวัตกรรมในภาดเอกชน                                                                          | -       | -     | -             | -     | -              |
| 🗘 ເວັ້ນນວຣ໌ດ                                             | 2.วิจัยและนวัตกรรมเพื่อแก้ปัญหาหรือสร้างความเข้มแข็งด้านสังคม ชุมชน ความมั่นคง และคุณภาพชีวิต<br>ประชาชน ดามยุทธศาสตร์ประเทศ |         | - 1   | 175,000.00    | ) –   | -              |
| FAQ                                                      | ✔ 2.1 วิจัยมุ่งเป้า                                                                                                    | -       | -     | -             | -     | -              |
| ານວນຜູ້ໃຈ້ Online                                        | 🛩 2.2 โครงการทำทายไทย                                                                                                    | -       | -     | -             | -     | -              |
| 2                                                        | ✔ 2.3 ด้านดวามมั่นดง สังดม และพัฒนาที่ยั่งยืน                                                                                | -       | -     | -             | -     | -              |
| Z I 1914 Y                                               | ✔ 2.4 การจัดการความรู้การวิจัย เพื่อน่าไปสู่การพัฒนาชุมชนและสังคม                                                            | -       | 1     | 175,000.00    | -     | -              |
|                                                          | ✔ 2.6 การพัฒนาสิ่งประดิษฐ์ต้นแบบ                                                                                             | -       | -     | -             | -     | -              |
|                                                          | ✓ 2.5 การจัดการความรู้การวิจัย เพื่อความเป็นเลิศทางวิชาการ                                                                   | -       | -     | -             | -     | -              |
| NRCT AONU                                                | 3.วิจัยและพัฒนา เพื่อสร้าง/สะสมองค์ความรู้ที่มีศักยภาพ                                                                       |         | 2     | 880,000.00    | ) –   | -              |
|                                                          | ✔ 3.1 วิจัยพื้นฐาน                                                                                                    | -       | 2     | 880,000.00    | -     | -              |
|                                                          | ✔ 3.2 วิจัยประยุกต์                                                                                                    | -       | -     | -             | _     | -              |

# 3.2 เลือกโครงการที่นำส่งเข้าสู่ระบบ e-budgeting โดย

| ← → C ③ www.nrms.go    | th/release/i61ProposalList4.aspx          |                      |                                             |          |                       |                        | \$ ☆ (       |
|------------------------|-------------------------------------------|----------------------|---------------------------------------------|----------|-----------------------|------------------------|--------------|
| Apps 🕒 YouTube 🗋 INFOM | A:WEBFLOW 💩 Anna Karenina 🚥 Short story 🏮 | 10 Wonderful Short S | ่ 🕒 พจนานุกรม ฉบับราชบัณฯ 🕒 A Textbook of T | ranslat  |                       |                        |              |
|                        |                                           |                      |                                             |          | 0 32 Jour lana 3      |                        | Le Logot     |
| งู้ประสานหน่วยงาน      | รายการข้อเสนอโครงการ/งาน                  |                      |                                             |          | <b>↑</b> → <i>Ϋ</i>   | งิจารณาข้อเสนอ         | โครงการ/งาน  |
| 🕻 หน้าแรก              |                                           |                      |                                             |          |                       |                        |              |
| หน้าแรก(NRMS)          | Q ค้นหาข้อเสนอโครงการ/งาน                 |                      |                                             |          |                       |                        |              |
| roposal assessment     | รพัส / ชื่อโครงการ 🔍 🛡                    |                      |                                             |          |                       |                        |              |
| พิจารณาข้อเสนอ         | ชื่อหม                                    | ทนงบประมาณแผ่        | ่นดินประสาปี 2561                           |          |                       |                        |              |
| ผลผลิตของหน่วยงาน      |                                           | = แสดงทั้งหมด        |                                             |          |                       |                        | ~            |
| แบบ บวน-1              | เป้าหมายแผนบูรณาการ                       | = ไม่ระบุ            |                                             |          |                       |                        |              |
| ภาพรวมงานวิจัย(ว-6)    | แนวทางการดำเนินงานหลัก                    | —= "ไม่ระบุ          |                                             |          |                       |                        | •            |
| นำออกข้อมูล            | กลุ่มหลัก                                 | = "ไม่ระบุ           |                                             |          |                       |                        |              |
|                        |                                           | 🕑 โครงการใหม่        | 🕑 โครงการต่อเนื่อง                          |          |                       |                        |              |
| 🗘 เว็บบอรัด            |                                           | ด้นหา                |                                             |          |                       |                        |              |
| FAQ                    |                                           |                      |                                             |          |                       |                        |              |
| านวนผู้ใช้ Online      | Report                                    |                      |                                             |          |                       |                        |              |
| 3 👤 คน 🭳               |                                           |                      |                                             |          |                       |                        |              |
|                        | 🐸 ข้อเสนอการวิจัยอยู่ระหว่างการต          | รวจสอบโดยผู้ประ      | ะสานหน่วยงาน                                |          |                       | 2 แผนงาน/โค            | รงการ        |
|                        | แก้ไข ความ<br>สำคัญ เกรด โคร              | รงการ                | เป้าหมาย                                    | งบประมาณ | สถานที่ทำการ<br>วิจัย | พื้นที่ใช้<br>ประโยชน์ | วันที่บันทึก |
|                        |                                           |                      |                                             |          |                       | <u>አ መ ሰነ  "eee</u>    | 11:07 AM     |

## 3.2.1 เลือก " 🗹 " เพื่อระบุรายละเอียดโครงการ

| > C Www.nrms.go         | .tn/release/lol | ProposaiLis         | t4.aspx | s Shart stand 👩 10 Wanderful Shart (                                                                       | St. 🎦 ພວມວະເອຣນ ລະໂນຣວອະໂດນ 🖉 A Textbook of Translat                                                                                                    |            |                       |                        | _≌ ¥_ U       |
|-------------------------|-----------------|---------------------|---------|----------------------------------------------------------------------------------------------------|----------------------------------------------------------------------------------------------------|------------|-----------------------|------------------------|---------------|
| ງ ເວັ້ນນອຣ໌ດ<br>) FAQ   |                 |                     |         | ค้นหา                                                                                                    |                                                                                                    |            |                       |                        |               |
| วนผูเข∪nine<br>3 ⊈ คน Q | R<br>ชัย        | eport<br>มเสนอการวิ | วิจัยอย | วู่ระหว่างการตรวจสอบโดยผู้ปร                                                                               | ะะสานหน่วยงาน                                                                                                    |            |                       | 2 แผนงานโล             | ลรงการ 🗖      |
|                         | แก้ไข           | ความ<br>สำคัญ       | เกรด    | โครงการ                                                                                                    | เป้าหมาย                                                                                                    | งบประมาณ   | สถานที่ทำการ<br>วิจัย | พื้นที่ใช้<br>ประโยชน์ | วันที่บันทึก  |
| ла.<br>NRCT donu        | 7               | ) 1                 | В       | <ul> <li>25611N0010005 Test4</li> <li>ผู้ประสานหน่วยงาน มหิดล</li> <li>กลุ่มตรวจสอบภายใน (ดสน.)</li> </ul> | เป้าหมายแผนบูรณาการ : 1.วิจัยและหวัดกรรมใน<br>อุตสาหกรรมยุทธศาสตร์และเป้าหมายของประเทศ<br>แนวทางการดำเนินงานหลัก : 1.1 อุตสาหกรรม<br>และคลัสเตอร์เป้าหมาย<br>กลุ่มหลัก : อุตสาหกรรมยานยนต์สมัยใหม่<br>ผลผลิตหน่วยงาน : ผลผลิตที่1<br>ค่าเป้าหมาย : xxxxx 1 ตัว                                              | 600        | V                     | V                      | 07 พ.ย.<br>59 |
|                         | <b>2</b><br>4   | 8                   | с       | <ul> <li>2561IN0010002 Test2</li> <li>ผู้ประสานหน่วยงาน</li> <li>กองมาตรฐานการวิจัย (กมว.)</li> </ul>      | เป้าหมายแผนบูรณาการ : 1.วิจัยและหวัดกรรมใน<br>อุตสาหกรรมยุทธศาสตร์และเป้าหมายของประเทศ<br>แนวทางการดำเนินงานหลัก : 1.1 อุตสาหกรรม<br>และคลัสเตอร์เป้าหมาย<br>กลุ่มหลัก : อุตสาหกรรมการท่องเที่ยวกลุ่มรายได้ดี<br>และการท่องเที่ยวเขิงสุขภาพ<br>ผลผลิตหน่วยงาน : ผลผลิตที่1<br>คำเป้าหมาย : ทดสอบ 1000000 คน | 11,111,110 | V                     | V                      | 06 พ.ย.<br>59 |

- ผลผลิตหน่วยงาน เลือกว่าโครงการวิจัยนี้อยู่ภายใต้ผลผลิตใด (วิธีการสร้างผลผลิตดูตามข้อ 2.)
- เป้าหมาย ระบุค่าเป้าหมาย, จำนวน และหน่วยงาน
- พื้นที่ สถานที่ทำการวิจัย และพื้นที่ใช้ประโยชน์

|                       | .th/release/i61FormPre4.aspx?pid=7           |                                                          |                                                                                                |                                | ■ ☆                      |
|-----------------------|----------------------------------------------|----------------------------------------------------------|------------------------------------------------------------------------------------------------|--------------------------------|--------------------------|
| ops 🔛 YouTube 🗋 INFON | IA:WEBFLOW 🛃 Anna Karenina 🚥 Short story 🏮 1 | 0 Wonderful Sho                                          | rt Si 🗋 พลนานุกรม ณบับราชข                                                                     | มักษา 🗋 A Textbook of Transla  |                          |
| นผู้ใช้ Online        | ผลผลิตหน่วยงาน                               |                                                          |                                                                                                |                                |                          |
| 4 <b>⊥</b> คน Q       | ผลผลิต                                       | ผลผลิตที่1                                               |                                                                                                | •                              |                          |
| NRCT ADDU             | เป้าหมาย                                     |                                                          |                                                                                                |                                |                          |
|                       | ต่าเป้าหมาย                                  | XXXXXXXX                                                 |                                                                                                |                                |                          |
|                       | จำนวน                                        | 1                                                        |                                                                                                |                                |                          |
|                       | หน่วยนับ                                     | ส้า                                                      |                                                                                                |                                |                          |
|                       |                                              |                                                          |                                                                                                |                                |                          |
|                       |                                              |                                                          |                                                                                                |                                |                          |
|                       | พื้นที่                                      |                                                          |                                                                                                |                                |                          |
|                       |                                              |                                                          | d                                                                                              | สื่อสออมส์                     |                          |
|                       | สถานที่ทำการวิจัย                            | ประเภท                                                   | ชอประเทศ/ จังหวัด                                                                              | 200111111                      | ຄນ                       |
|                       | สถานที่ทำการวิจัย                            | ประเภท<br>ในประเทศ                                       | ชอประเทศ/ จังหวัด<br>จังหวัดอ่างทอง                                                            | sdfds                          | ลบ<br><b>#</b>           |
|                       | สถานที่ทำการวิจัย                            | ประเภท<br>ในประเทศ<br>เพิ่มสถานที่                       | ชอประเทศ/จังหวัด<br>จังหวัดอ่างทอง<br>ทำการวิจัย                                               | sdfds                          | ຄນ<br>¥                  |
|                       | สถานที่ทำการวิจัย<br>พื้นที่ใช้ประโยชน์      | ประเภท<br>ในประเทศ<br>เพิ่มสถานที<br>ประเภท              | ชอประเทศ/จังหวัด<br>จังหวัดอ่างทอง<br>ทำการวิจัย<br>ชื่อประเทศ/จังหวัด                         | รdfds<br>ชื่อสถานที่           | ลบ<br>¥<br>ลบ            |
|                       | สถานที่ทำการวิจัย<br>พื้นที่ใช้ประโยชน์      | ประเภท<br>ในประเทศ<br>เพิ่มสถานที่<br>ประเภท<br>ในประเทศ | ชอประเทศ/จังหวัด<br>จังหวัดอ่างทอง<br>ทำการวิจัย<br>ชื่อประเทศ/จังหวัด<br>จังหวัดกรุงเทพมหานคร | รdfds<br>ชื่อสถานที่<br>qweqwe | ຄນ<br>¥<br>ຄນ<br>ຊນ<br>¥ |

- งบประมาณ ระบุงบประมาณให้ตรงกับในระบบ e-budgeting
- ดำเนินการ
  - ส่งให้นักวิจัย
  - ส่งกลับให้ผู้ประสาน
  - ส่งให้หัวหน้าหน่วยงาน

|                            | เนบระเทด จงหวดกรุงเทพมหานคร qweqwe                     |                |
|----------------------------|--------------------------------------------------------|----------------|
| งบประมาณ                   | เพิ่มพื้นที่ใช้ประโยชน์                                |                |
| งบประมาณรวมตลอดโครงการ     | 5,000                                                  |                |
| งบประมาณเสนอขอ             | หมวดงบประมาณ                                           | งบประมาณเสนอขอ |
|                            | งบบุคลากร                                              | 500            |
|                            | งบดำเนินการ                                            | 100            |
|                            | งบองทุน                                                | -              |
|                            | ค่าธรรมเนียมอุดหนุนสถาบัน                              |                |
|                            |                                                        | 600            |
| การตำเนินการ               | บันทึก ยกเลิก                                          |                |
| ส่งให้มักวิจัย ส่งให้ผู้ปร | ะสานหน่วยงานระดับคณะ/กอง/สถาบัน ส่งให้ทั่วหน้าหน่วยงาน |                |

หมายเหตุ

กรอกรายละเอียดตามช่องต่างๆ

 ถ้ารายละเอียดพื้นที่ครบถ้วนแล้วก็ไม่ต้องเพิ่มเติม/แก้ไข หรือทำอะไรๆ เพิ่มเติม แต่ถ้าไม่มีรายละเอียดก็ต้องใส่เพิ่มให้ ครบถ้วนหากการวิจัยนี้ทำทั้งประเทศก็ใส่ทุกจังหวัด

2. กรอกงบประมาณ/ตรวจสอบให้ตรงกับที่กรอกในระบบ e-budgeting